#### ► SIRIUSXM PRE-OWNED PROGRAM

# **SiriusXM**

### **Enrollment Procedure**

#### STEP 1

Start *Turbo Deal*, click the **Window** menu at the top, then click **"SiriusXM Dealer Enrollment."** 

#### STEP 2

Click "Enroll Now."

#### STEP 3

Complete the required contact information.

#### STEP 4

Check the Terms and Conditions and authorizations, then click **"Join Now."** 

#### STEP 5

After your dealership is activated, the **SiriusXM logo** will appear in the top right corner for vehicles that are SiriusXM-equipped.

 If you have any problems during the enrollment, please contact Turbo Deal: 909-596-8328

## **Ongoing Dealer Support**

- In addition to support offered by Turbo Deal, SiriusXM has created a dedicated team for ongoing support:
- Program Related Questions
   Contact SiriusXM Dealer Programs
   SXMDealerPrograms@siriusxm.com
   844-832-8643

#### DMS Type: Turbo Deal

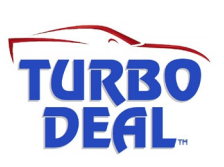

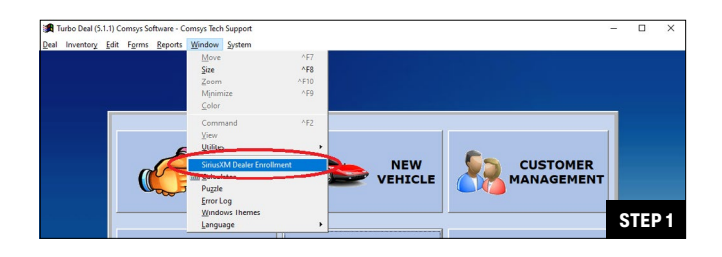

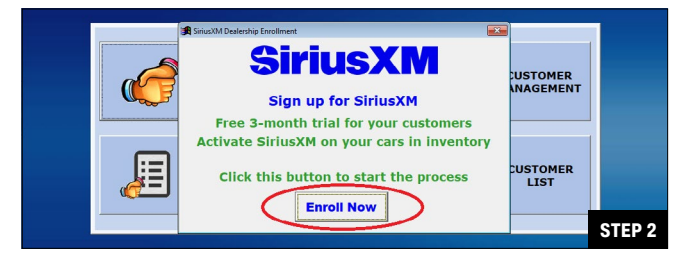

SiriusXM Exoperan Overview Deeler Resources Badlo Befresh Exclusive Opportunities Contact Us FAOs Join Now

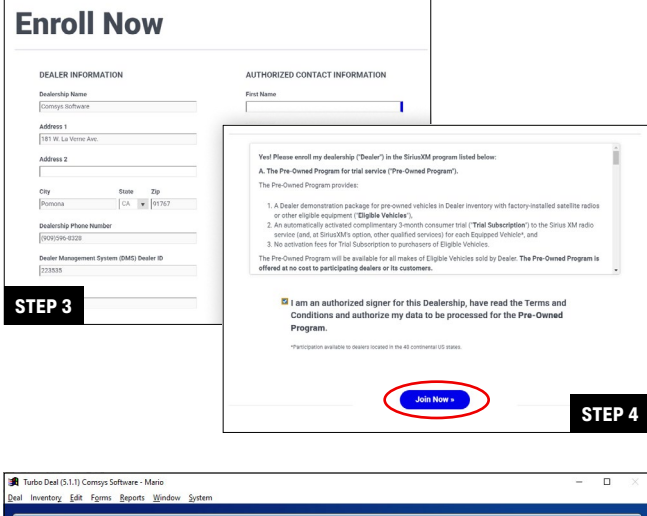

| Deal Inventory Edit Forms Reports Wit                           | ndow <u>S</u> ystem    |                           |                         |                 |
|-----------------------------------------------------------------|------------------------|---------------------------|-------------------------|-----------------|
| A Inventory Information                                         | Anna area area area ar |                           |                         | - 0 -           |
| Stock Number 8885                                               | New Delete Est         | Make • 1 H 4<br>SORT 1 of | 10 Sirius<br>Trial Avai | able<br>Console |
| 2009 Acura TI SILVER 5-speed Automatic Overdrive Expert Merka   |                        |                           |                         |                 |
| View Hold   Search ENTER TEXT TO FIND  View Hold  ALL  ALL  ALL |                        |                           |                         |                 |
| Stock Year Make 1 Model                                         | Colo A Details         | Purchase / Sale Info      | Expenses                | Photos          |
| 8885 2009 Acura TI                                              | SILV                   | -                         |                         |                 |
| 8316 1999 AUDI A4 WAGON                                         | SILV VIN # VIN NUN     | MBER HERE Decode Lie      | cense                   | State CA +      |
| 8892 2015 Dudge Charger                                         | PEA Voor 2000          | Ex                        | cpires / /              | Fee             |
|                                                                 |                        |                           |                         | SIEP 5          |

# MUSIC

AD-FREE

#### TALK THE BIGGEST AND BBIGHTEST PERSONALITIES

COMEDY LAUGH OUT LOUD NEWS WORLD-CLASS NEWS WHEN YOU NEED IT SPORTS LIVE GAMES FROM EVERY MAJOR SPORT

#### PODCASTS AN EXPERTLY CURATED COLLECTION

© 2025 Sirius XM Radio LLC. SiriusXM, Sirius, XM, Pandora and all related logos are trademarks of Sirius XM Radio LLC and its respective subsidiaries. Other marks, channel names and logos are the property of their respective owners. All rights reserved.